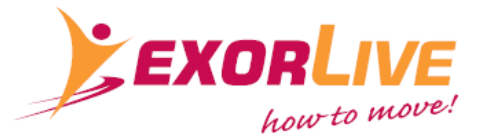

# Installation af ExorLive Assistant med AD-integration

Dette dokument beskriver, hvordan I installerer ExorLive Assistant til omsorgspersonalet på mobile enheder.

## 1. Hvordan ønsker I, at arbejdsgangen skal være?

Vi har tilrettelagt for nem adgang til ExorLive Assistant for personalet. Derfor skal I først beslutte, hvor det giver mest mening at placere Assistant. For eksempel direkte på startskærmen eller via en genvej, hvor personalet kan finde andre tjenester, de bruger dagligt. Dette varierer fra organisation til organisation.

## 2. Giv adgang til den korrekte AD-gruppe

Sørg for, at omsorgspersonalet, der skal have adgang til ExorLive Assistant, er tildelt den korrekte AD-gruppe. Bemærk, at brugerne ikke bliver synlige i ExorLive, før de har logget ind for første gang.

## 3. Distribuer ExorLive Assistant via MDM-værktøj

Gennem jeres projektleder hos ExorLive modtager I et unikt link til ExorLive Assistant som en webapplikation. Denne distribueres til de relevante enheder via jeres MDM-værktøj, og personalet kan logge ind med deres eksisterende AD-konto, når de har fået adgang til den korrekte AD-gruppe.

### Andre oplysninger:

I vil også modtage et ikon til ExorLive Assistant, som I kan distribuere sammen med linket for at oprette en genvej til webapplikationen.

ExorLive AS Hovfaret 4 Tel: +47 22 54 08 70

www.exorlive.com

info@exorlive.com